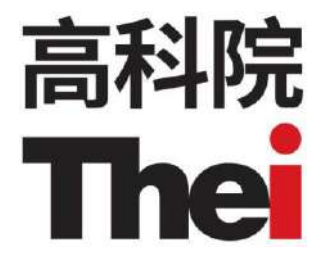

# Common User Workflow (Staff)

Facilities iBooking System for VTC

#### Login Page

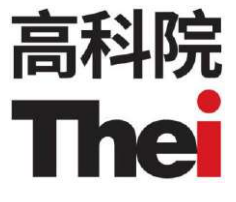

- 1. Input User Name (student number)
- 2. Input Password

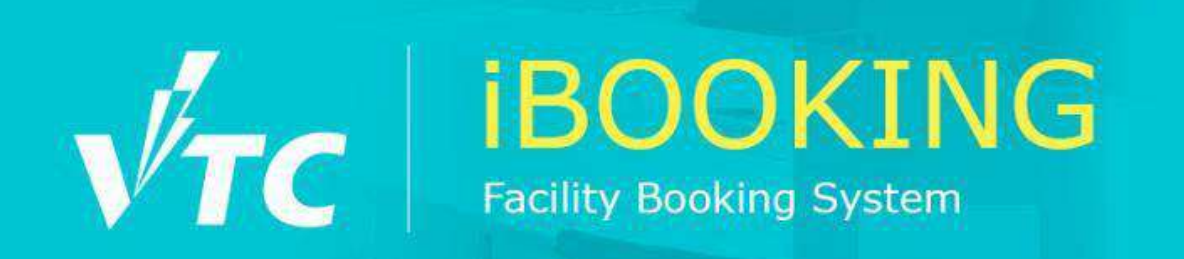

#### Sign In

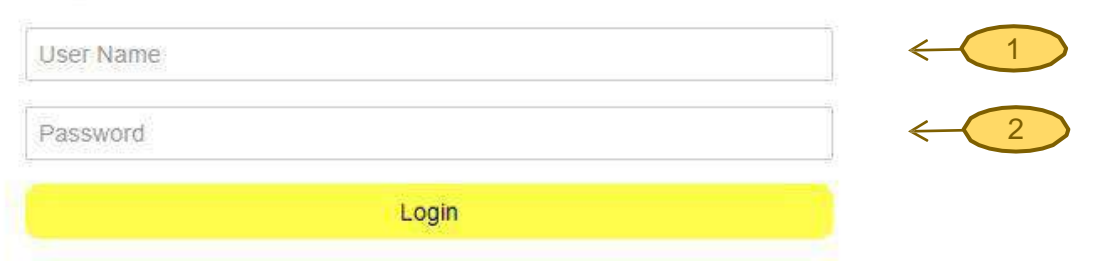

# 高科院 The

#### **Overview Page**

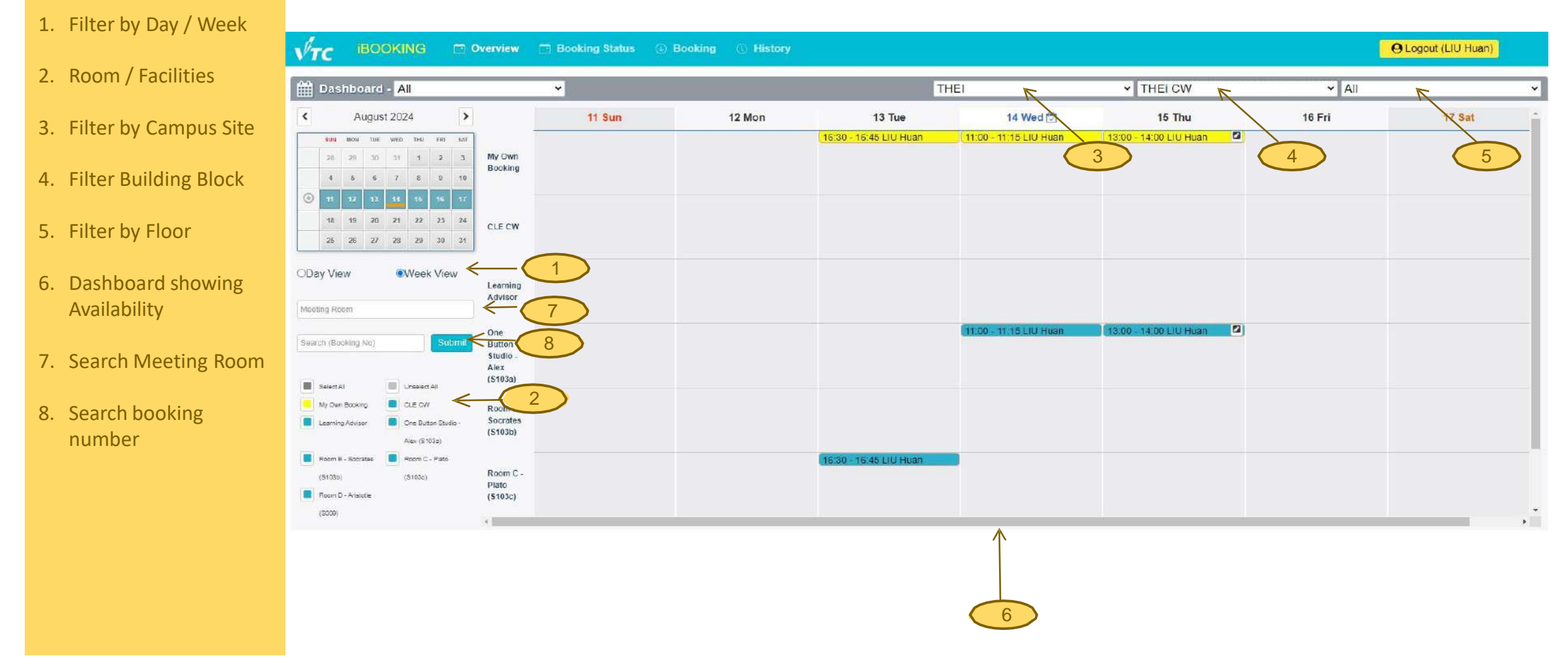

#### Search Meeting Room in Overview Page

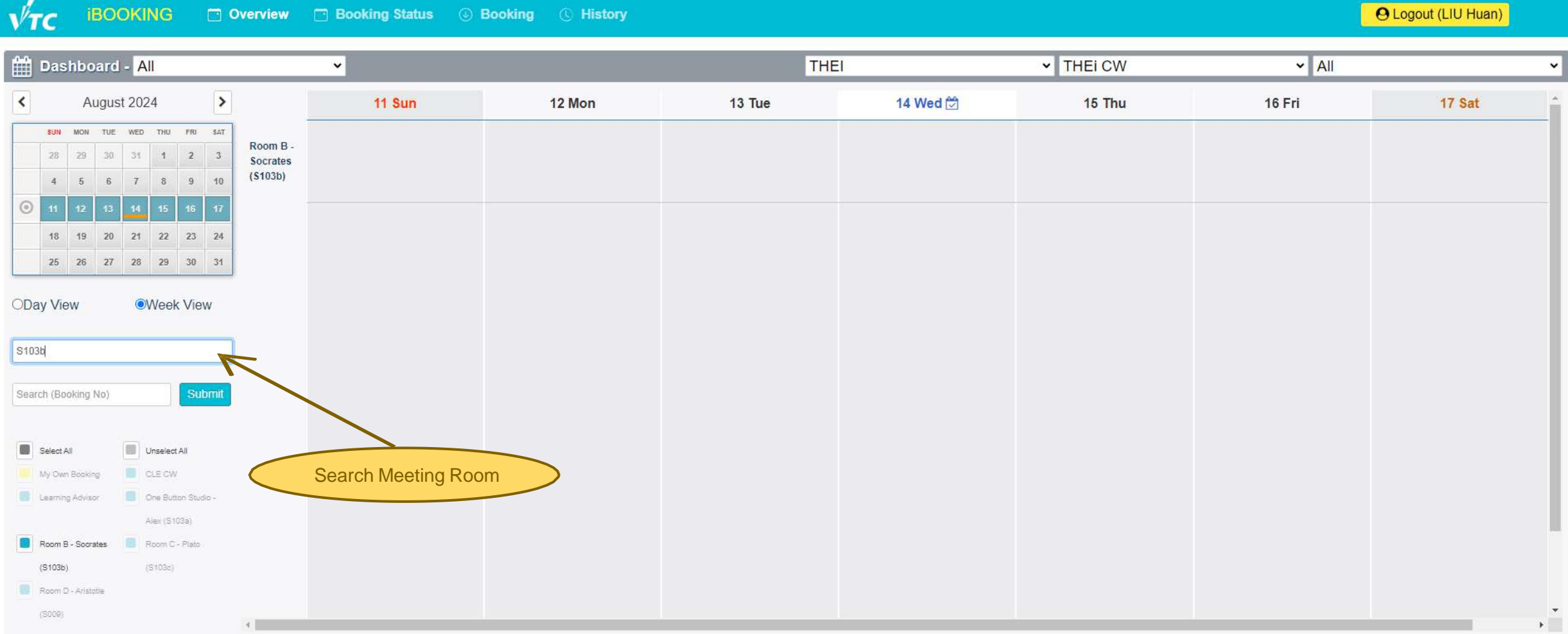

高科院 The

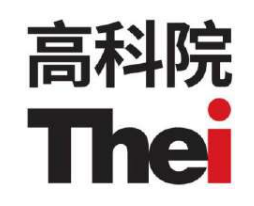

## Search Booking Result in Overview Page

| √тс                                            | ibooking                                                                                                    | Overview                                                     | 🗂 Booking Statu | s 🕕 Boo        | king 🕥 🤅         | Service III Resource         | ce 🗟 Approve 🎕               | Payment 🤉 Blacklist        | E (C) H | istory | Statistic | O Logout | (CHAN YUEN LING JENNIFER) |
|------------------------------------------------|----------------------------------------------------------------------------------------------------|--------------------------------------------------------------|-----------------|----------------|------------------|------------------------------|------------------------------|----------------------------|---------|--------|-----------|----------|---------------------------|
|                                                | aboard - All                                                                                                    |                                                              | ×               | Search (B      | Booking #)       |                              |                              |                            |         | ×      |           |          |                           |
| Dasi                                           | iboalu - Ali                                                                                                    |                                                              | _               |                |                  |                              |                              |                            |         |        |           |          | -                         |
| <                                              | August 2024                                                                                                    | >                                                            | 11 Sun          | Date           | Time             | Room Name                    | Meeting Name                 | Organizer                  | Edit    | View   |           | 16 Fri   | 17 Sat                    |
| SUN<br>28<br>4                                 | MON         TUE         WED         THU           29         30         31         1           5         6         7         8                                | FRI         SAT           2         3           9         10 |                 | 2024-08-<br>15 | 11:00 -<br>13:00 | Room D - Aristotle<br>(S009) | Website Discussion with BMCO | CHAN YUEN LING<br>JENNIFER | ۵       | ۵      |           |          |                           |
| <ul> <li>11</li> <li>18</li> <li>25</li> </ul> | 12         13         14         15         1           19         20         21         22         2           26         27         28         29         2 | 16 <b>17</b><br>23 24<br>30 31                               |                 |                |                  |                              |                              |                            |         |        |           |          |                           |
| ODay Viev                                      | w ©Week \                                                                                                    | View                                                         |                 |                |                  |                              |                              |                            |         |        |           |          |                           |
| Room D                                         |                                                                                                    |                                                              |                 |                |                  |                              |                              |                            |         |        |           |          |                           |
| 20240814-00                                    | )51                                                                                                    | Submit                                                       |                 |                |                  |                              |                              |                            |         |        |           |          |                           |
| Estange                                        |                                                                                                    |                                                              | Search (Boo     | king) Res      | sult             |                              |                              |                            |         |        |           |          |                           |
|                                                | (\$005)                                                                                                    |                                                              |                 |                |                  |                              |                              |                            |         |        |           |          |                           |
| Learning                                       | Advisor 🛛 🔛 One Sutton S<br>- Alex (5103a                                                                                                    |                                                              |                 |                |                  |                              |                              |                            |         |        |           |          |                           |
|                                                | Scorates 📕 Room C - Pla                                                                                                    |                                                              |                 |                |                  |                              |                              |                            |         |        |           |          |                           |
| (51026)                                        |                                                                                                    |                                                              |                 |                |                  |                              |                              |                            |         |        |           |          |                           |
| (S009)                                         | Commons (S-                                                                                                    | 401) 🗶 4                                                     |                 |                |                  |                              |                              |                            |         |        |           |          | ×                         |

#### Meeting Room in Booking Page

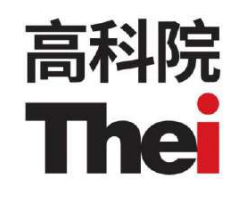

- 1. Meeting Room
- 2. Filter by Campus Site, Building, Floor
- 3. Filter by Room Group
- 4. Input Room Name and Search
- 5. Remarks: Seat Capacity, Equipment of Room, Highlight Approval and Rate Card when necessary
- 6. Date Selection
- 7. See availability. User can click to book meeting rooms

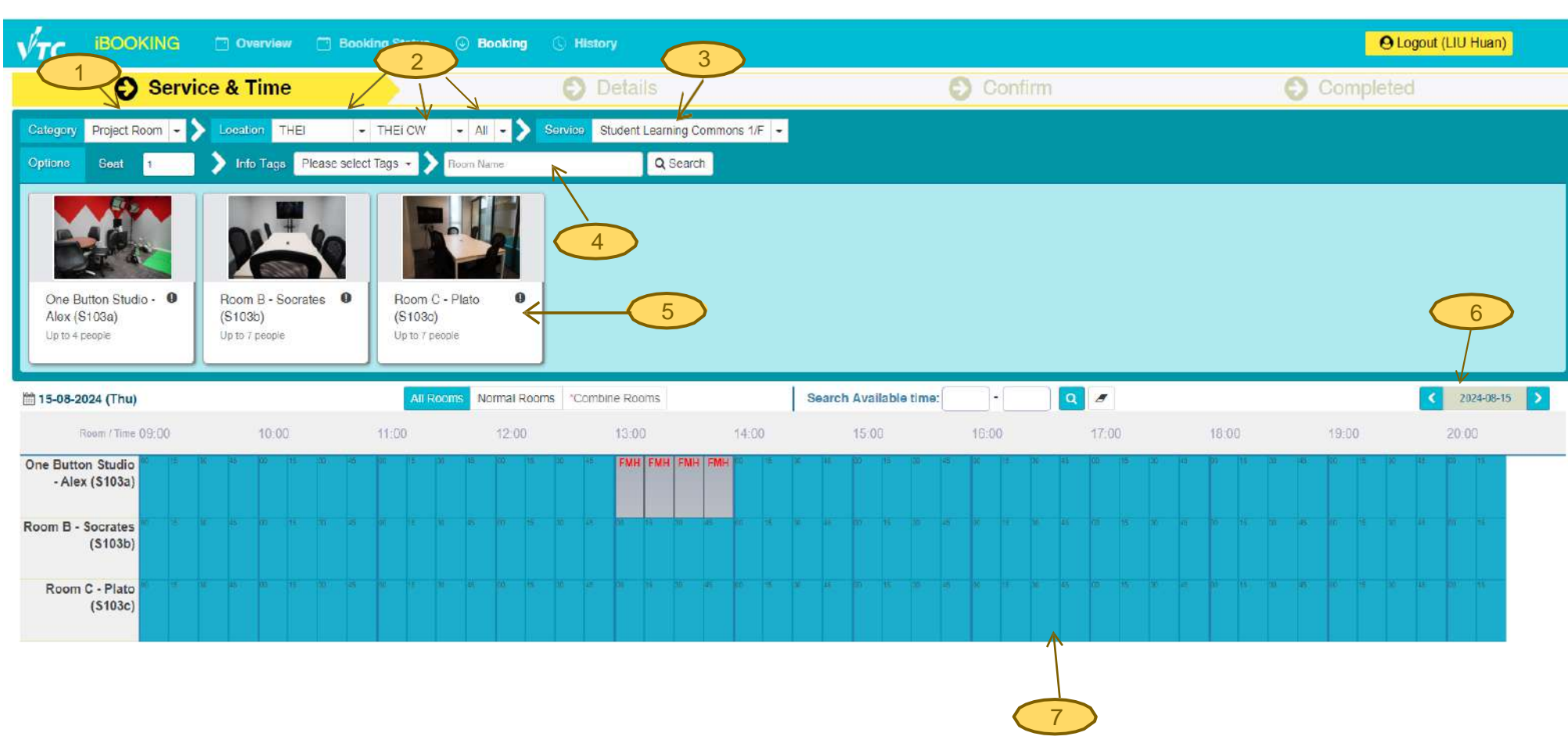

#### Search Meeting Room in Booking Page

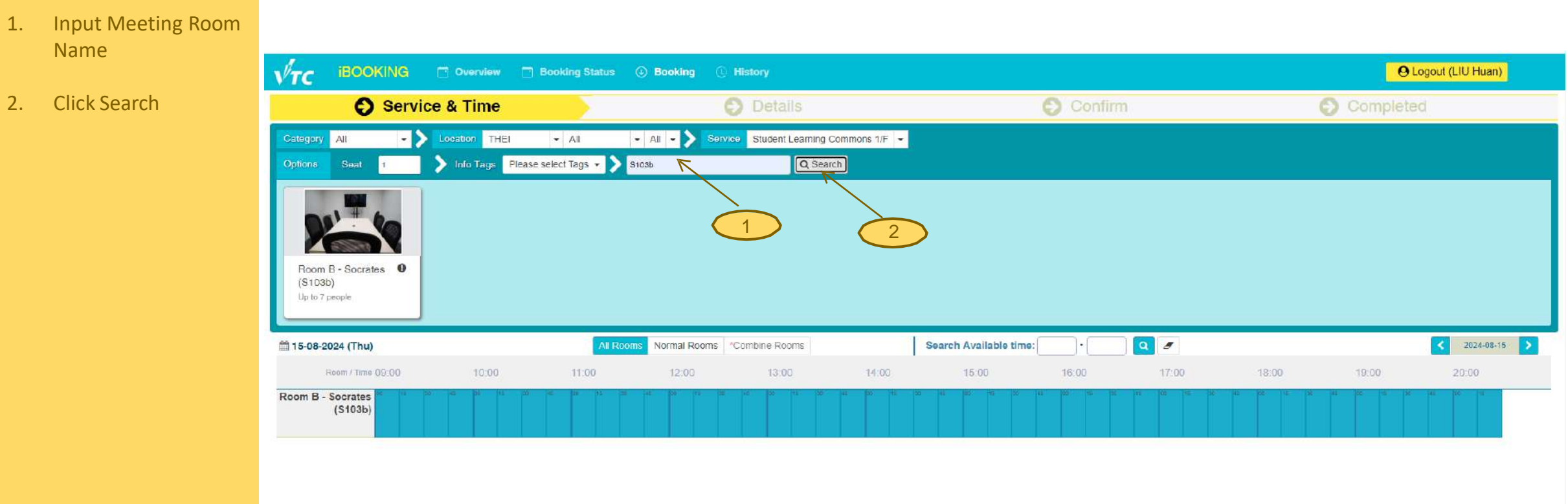

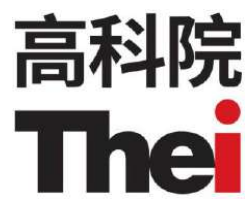

#### Make Booking by selecting booking period (Select start time/end time)

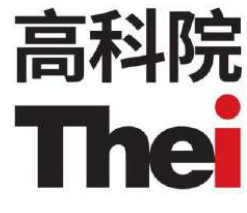

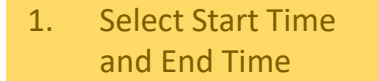

- Repeat booking (Optional) (Support Daily / Weekly / Monthly)
- 3. Select End Date
- 4. Click Add to preview

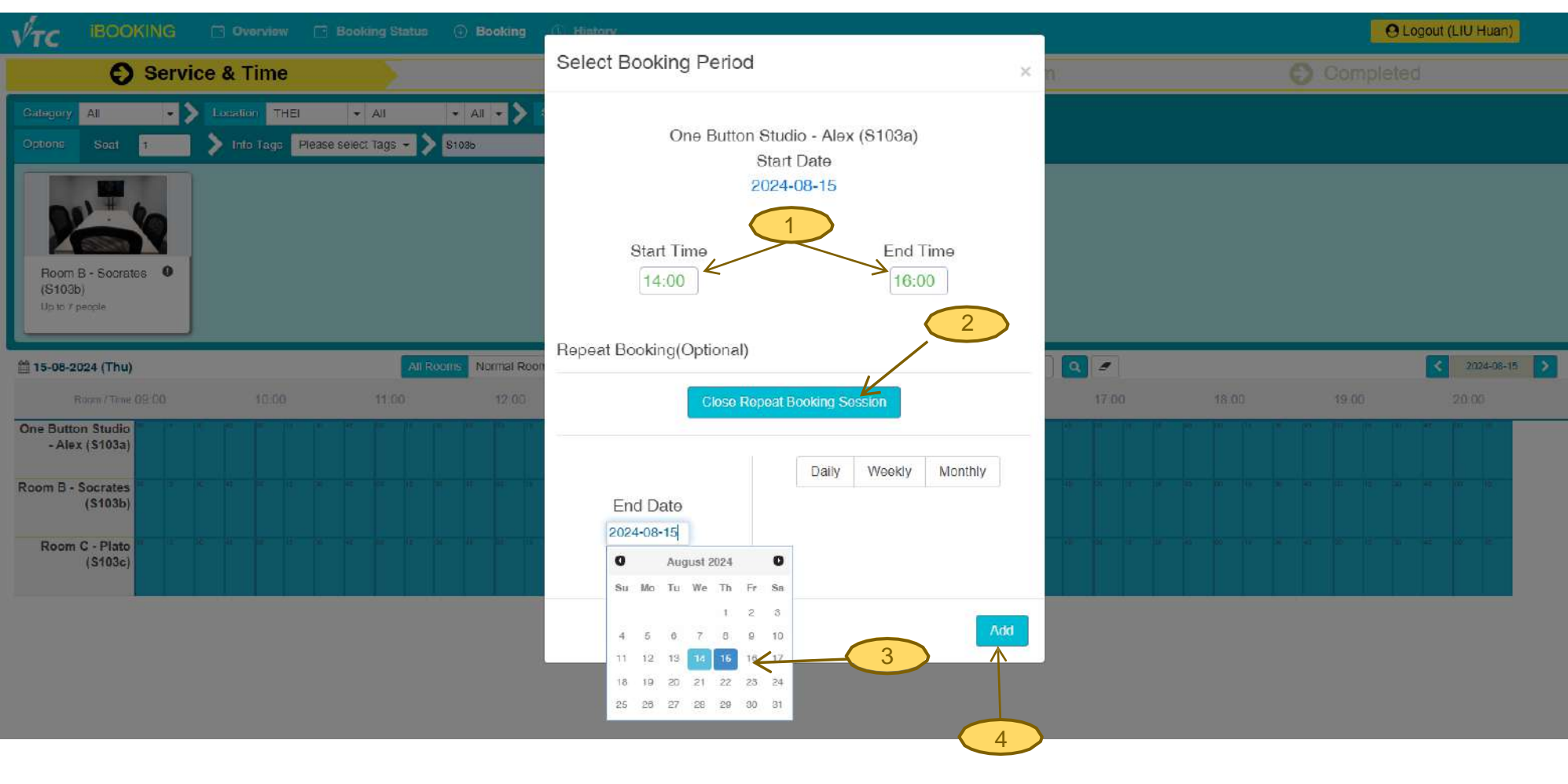

#### **Start Booking – input booking information**

- 1. Input Meeting Name
- 2. Add Classmates / Colleagues; Add Guests
- 3. Input a remark if applicable
- 4. Click View Booking Summary to confirm the booking

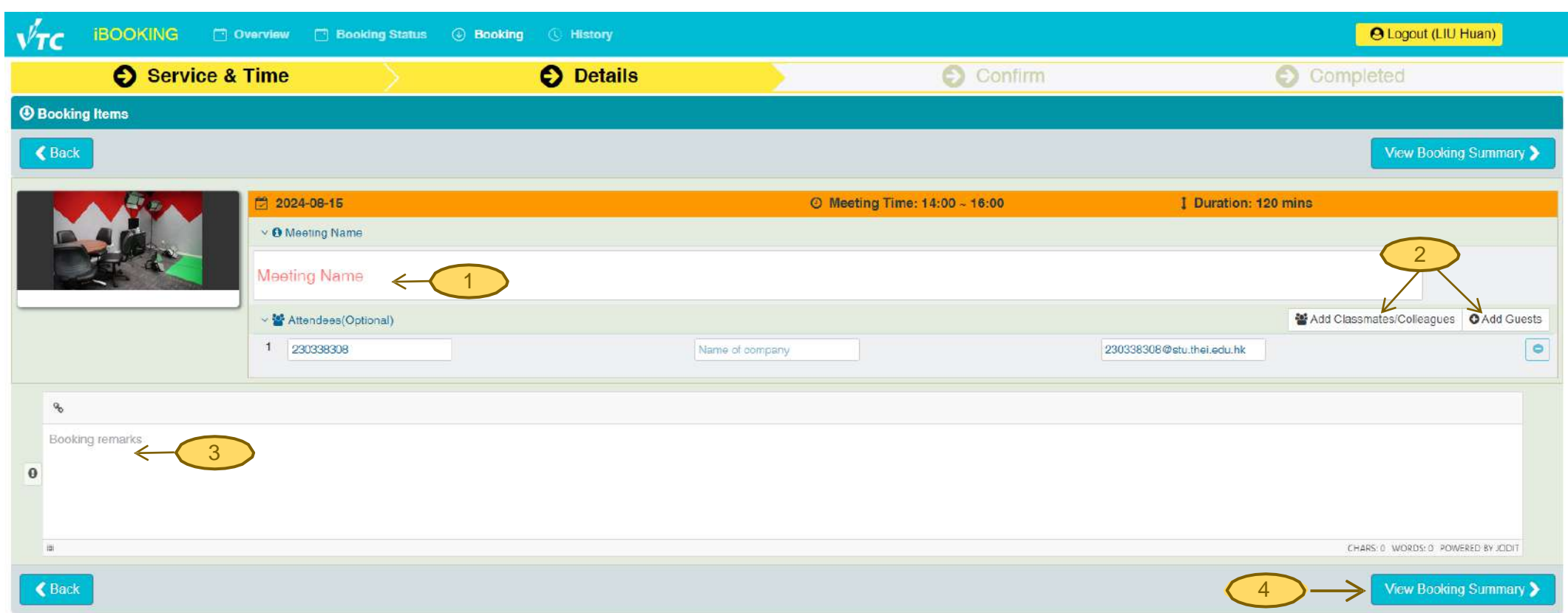

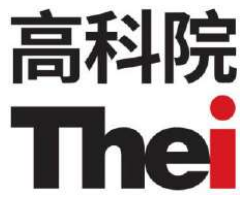

# 高科院 The

#### **To Add Classmates/Colleagues in booking request**

1. Input Student full name or Staff name VTC IBOOKING O Legout (CHAN YUEN LING JENNIFER) 21 to search 2 Service & Time Details Input email to 2. Roles All Name FONG SUI KAM Email V search 5 Mad Selected Users 0 3 Select the User User Name -Contact Number E-mail 3. tommy\_2002@thei edu.hk FONG SUI KAM 3890-8031 + Pick 入 Click Pick to add 4. -- -- Page 1 of 1 -- -- 10 ♥ φ Displaying 1 to 1 of 1 Items. Room D - Aristotle (S00 User 4 Add Organizer 0 5. Click Add Selected eagues O Add Guests Users 0 9 0 .....

#### **Booking Request Preview Page**

1. Click View Booking Summary

# 2. Submit Booking after checking

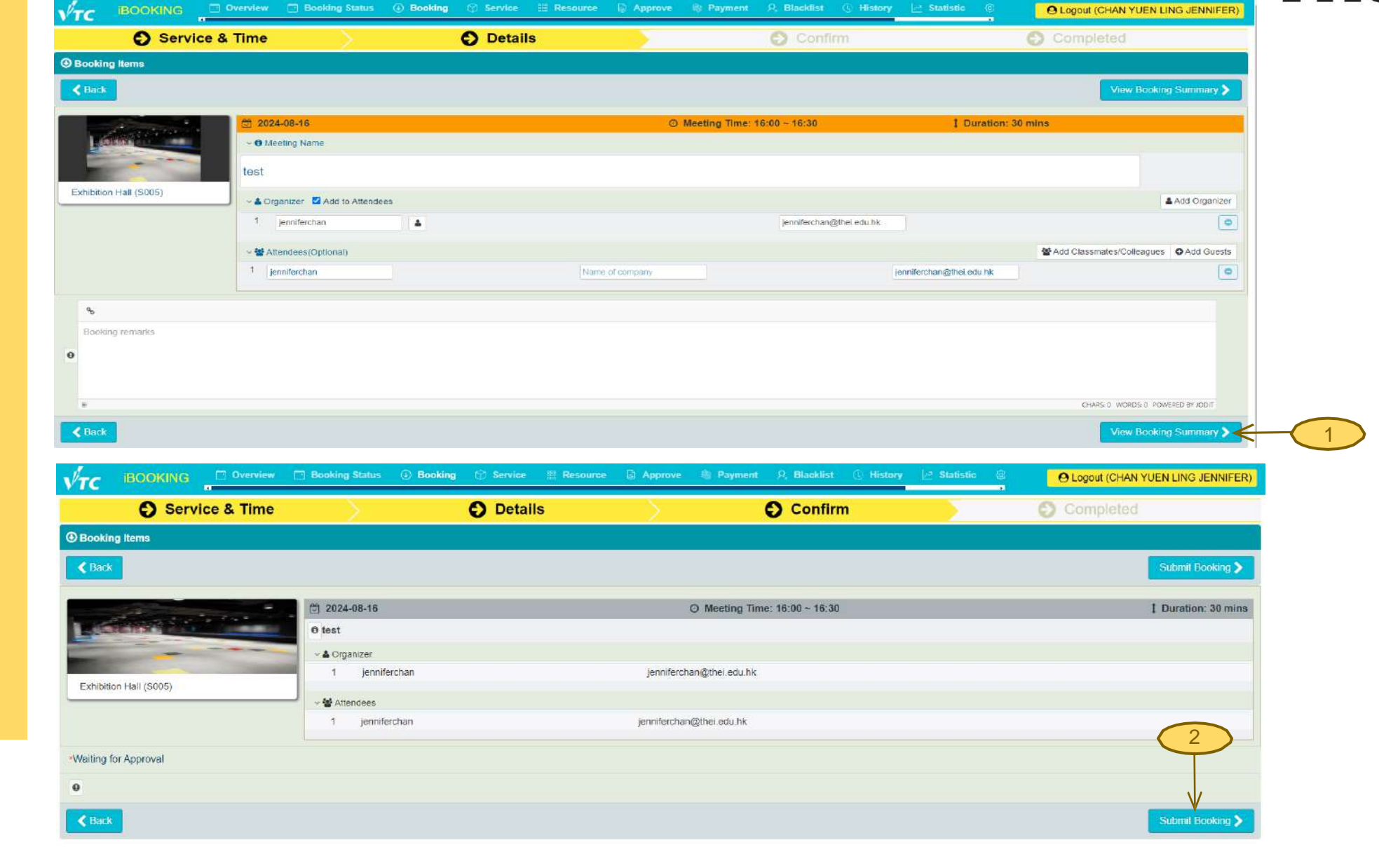

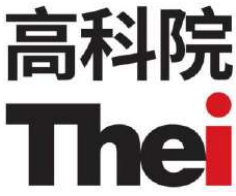

#### **Booking Complete**

\*Remarks Highlight:

1. Waiting for Approval (if Approval is required)

|                            | Booking status () Booking () service () Resource | Approve 😻 Payment 🖓 Blacklist 🕓 Histor | y M Statistic () O Logout (CHAN YUEN LING JENNIFER)    |
|----------------------------|--------------------------------------------------|----------------------------------------|--------------------------------------------------------|
| Service & Time             | Details                                          | Confirm                                | Completed                                              |
| Booking No.: 20240815-0003 |                                                  |                                        | Create by: jenniferchan Booking Date: 2024-08-15 09:01 |
|                            | ☑ 2024-08-16                                     | O Meeting Time: 16:00 ~ 16:30          | 1 Duration: 30 mins                                    |
|                            | 0 test                                           |                                        |                                                        |
|                            | × ▲ Organizer                                    |                                        |                                                        |
| Exhibition Hall (S005)     | 1 jenniferchan                                   | jenniferchan@thei.edu.hk               |                                                        |
|                            | ✓ ☆ Attendees                                    |                                        |                                                        |
|                            | 1 jenniferchan                                   | jenniferchan@thei.edu.hk               |                                                        |
| Waiting for Approval       |                                                  |                                        |                                                        |
| 0                          |                                                  |                                        |                                                        |
|                            |                                                  |                                        | Next Booking >                                         |
|                            |                                                  |                                        |                                                        |
| *                          | *Rooms Need Approval :                           |                                        |                                                        |
| 1                          | E-Classroom                                      |                                        |                                                        |
| 2                          | . Exchange Atrium                                |                                        |                                                        |
| 3                          | 8. Exhibition Hall                               |                                        |                                                        |
| 4                          | Staff Learning Commons (S401)                    |                                        |                                                        |
|                            |                                                  |                                        |                                                        |

📲 🖌 iBOOKING 🗇 Overview 🗇 Booking Status 🕢 Booking 🕥 Service 🚆 Resource 🔯 Approve 🎕 Payment 🔍 Blacklist 🕔 History 🖉 Statistic 🎕

高科院 The

## Pending for Approval

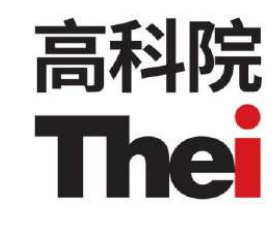

1. Pending for Approval Booking will be in Red Color

| vτc                               | ibooking                                                                                                    | Overview                          | Booking Status | Booking  Service | Resource 🕞 Approve | 🛭 🕼 Payment 🛛 🤉 Blac                                         | klist 🛈 History 🖂 Sta     | itistic O Logout (CH      | AN YUEN LING JENNIFER) |
|-----------------------------------|----------------------------------------------------------------------------------------------------|-----------------------------------|----------------|------------------|--------------------|--------------------------------------------------------------|---------------------------|---------------------------|------------------------|
| 🛗 Dash                            | iboard - All                                                                                                    |                                   | ¥              |                  | THE                | 1                                                            | ✓ THEI CW                 | ✓ All                     | ¥                      |
| <                                 | August 2024                                                                                                    | >                                 | 11 Sun         | 12 Mon           | 13 Tue             | 14 Wed                                                       | 15 Thu 🗒                  | 16 Fri                    | 17 Sat                 |
| 20<br>4                           | MCN         TUE         WED         THU         FRI           29         30         31         1         2           5         6         7         8         9           12         13         14         15         16 | 5.47<br>3 My Own<br>Booking<br>10 |                |                  |                    | 15:00 - 16:00 CHAN YUEN LING<br>16:00 - 17:00 CHAN YUEN LING | 11:00 - 13:00 CHAN YUEN L | 16:00 - 16:30 CHAN YUEN L |                        |
| 18<br>25                          | 19         20         21         22         23           26         27         28         29         30                                                                                                    | 24<br>Chai Wan -<br>Heidi         |                |                  |                    |                                                              |                           |                           |                        |
| ODay View                         | w ®Week Vie                                                                                                    | Ohai Wan<br>Will/Rashie           | d              |                  |                    |                                                              |                           |                           |                        |
| Search (Beol                      | ting No)                                                                                                    | ubmit<br>Chai Wan -<br>Zoe        |                |                  |                    |                                                              |                           |                           |                        |
| My Own E<br>Chai Wan<br>Wil/Rashi | Chailect All<br>Cooking ChailWan - Heidi<br>- ChailWan - Zoe<br>da ChailWan - Zoe                                                                                                    | CLE CW                            |                |                  |                    |                                                              |                           |                           |                        |
| Exchange                          | Lab 300 E-Classroom<br>(E103)<br>Atrum Exhibition Hall<br>(5005)                                                                                                    | Computer<br>Lab 306               |                |                  |                    |                                                              |                           |                           | ,*                     |

#### **Email notification - Pending for Approval**

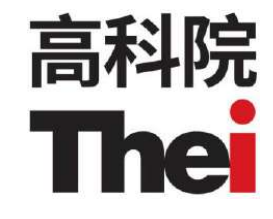

Once booking successful, system will send email for notice and confirmation

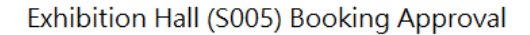

iBooking System Notification <no-reply@vtc.edu.hk> 收件者 O Jennifer CHAN [THEi/LCDI]

| ∽ 回覆 | 🌕 全部回覆 | → 轉寄         |         |
|------|--------|--------------|---------|
|      |        | 15/8/2024 (週 | 四) 9:03 |

#### iBooking : iBooking系統通知

#### 這是系統發出的設施預約電子郵件。 你的預約已收到。 該申請正在等待批准。 一經批准,我們將通知你。 謝謝!

| 日期   | 2024-08-16                         |
|------|------------------------------------|
| 時間   | 16:00 - 16:30                      |
| 設施   | THEi CW-G/F Exhibition Hall (S005) |
| 預約者  | CHAN YUEN LING JENNIFER            |
| 組織者  | CHAN YUEN LING JENNIFER            |
| 會議名稱 | test                               |
| 人數   | 1                                  |
| 預約編號 | 20240815-0003                      |
| 參與者  | jenniferchan                       |

This is a system generated email for room booking. We are pleased to inform you that your request has been received. The application is pending for approval. We shall notify you once it is approved.

| Date                                               | 2024-08-16              |  |  |  |  |
|----------------------------------------------------|-------------------------|--|--|--|--|
| Time                                               | 16:00 - 16:30           |  |  |  |  |
| Room / Facility THEi CW-G/F Exhibition Hall (S005) |                         |  |  |  |  |
| Booked by                                          | CHAN YUEN LING JENNIFER |  |  |  |  |
| Organizer                                          | CHAN YUEN LING JENNIFER |  |  |  |  |
| Subject                                            | test                    |  |  |  |  |
| Number of guest                                    | 1                       |  |  |  |  |
| Booking No.                                        | 20240815-0003           |  |  |  |  |
| Attendee                                           | jenniferchan            |  |  |  |  |

This notification is sent by iBooking system at 2024-08-15 09:01

#### **Email notification – Booking Approved**

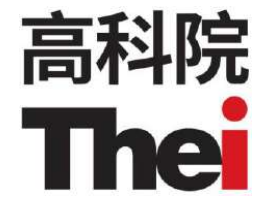

Once booking successful, system will send email for notice and confirmation

![](_page_14_Picture_3.jpeg)

iBooking System Notification <no-reply@vtc.edu.hk> 收件者 • Jennifer CHAN [THEi/LCDI]

iBooking:iBooking系統通知 預約確認通知 已收到你的預約 為善用資源,如不需要相關設施,請取消預約。 預約內容

| 日期   | 2024-08-16                          |
|------|-------------------------------------|
| 時間   | 16:00 - 16:30                       |
| 設施   | THEi CW-G/F Exhibition Hall (\$005) |
| 預約者  | CHAN YUEN LING JENNIFER             |
| 組織者  | CHAN YUEN LING JENNIFER             |
| 會議名稱 | test                                |
| 人數   | 1                                   |
| 預約編號 | 20240815-0003                       |
| 參與者  | jenniferchan                        |
|      |                                     |

This is a system generated room booking confirmation. Your booking request has been received.

To maximise resource utilisation, please cancel any booking(s) online that is / are no longer required.

#### **Booking Details**

| Date            | 2024-08-16                         |
|-----------------|------------------------------------|
| Time            | 16:00 - 16:30                      |
| Room / Facility | THEi CW-G/F Exhibition Hall (S005) |
| Booked by       | CHAN YUEN LING JENNIFER            |
| Organizer       | CHAN YUEN LING JENNIFER            |
| Subject         | test                               |
| Number of guest | 1                                  |
| Booking No.     | 20240815-0003                      |
| Attendee        | jenniferchan                       |
|                 |                                    |

This notification is sent by iBooking system at 2024-08-15 09:36

≪) 全部回覆

→ 轉寄

15/8/2024 (週四) 9:37

...

∽ 回覆

#### ics File Template

![](_page_15_Picture_1.jpeg)

SA System Account <no-reply@vtc.edu.hk> 出席者 ② Jennifer CHAN [THEi/LCDI]

#### 請回覆・

此會議已調整為反映您目前的時區。此會議原本建立於以下時區: Asia/Hong\_Kong。

④ 2024年8月16日星期五 16:00-16:30 
♥ THEi CW-G/F Exhibition Hall (S005)

16:00 test; THEi CW-G/F Exhibition Hall (S005); System Account 17:00

![](_page_16_Picture_0.jpeg)

## **Booking Approved**

1. Approved Booking will be in Black Color

| Dashboard - All                                                                                                    | 8                               | *      |        | THE              |                                                         | ✓ THEI CW               | ✓ All                    |        |
|----------------------------------------------------------------------------------------------------|---------------------------------|--------|--------|------------------|---------------------------------------------------------|-------------------------|--------------------------|--------|
| August 2024                                                                                                    | >                               | 11 Sun | 12 Mon | 13 Tue           | 14 Wed                                                  | 15 Thu 🗟                | 16 Fri                   | 17 Sat |
| BLH         MON         TUE         WED         THJ         FR           28         29         30         31         1         2           4         5         6         7         8         9    | 3 My Own<br>Booking             |        |        | 1 <u>1</u><br>16 | 00 - 16:00 CHAN YUEN LIN(<br>100 - 17:00 CHAN YUEN LIN( | 160 - 13:00 CHAN YUEN L | ::00 - 16:30 CHAN YUEN L |        |
| 11         12         13         14         16         16           18         19         20         21         22         23           25         26         27         28         29         30 | 17<br>24<br>Chai Wan -<br>Heidi |        |        |                  |                                                         |                         |                          |        |
| ay View Week Vi                                                                                                    | eW Chai Wan -<br>Will/Rashid    |        |        |                  |                                                         |                         |                          |        |
| rch (Booking No)                                                                                                    | ibmit<br>Chai Wan -<br>Zoe      |        |        |                  |                                                         |                         |                          |        |
| Select All Unselect All<br>Mr Own Booking Chai Wan - Heid<br>Chai Wan - Chai Wan - Zoe<br>Will Rashida CLE CW                                                                                     | CLE CW                          |        |        |                  |                                                         |                         |                          |        |
| Computer Lab 306  E-Classroom (S102) Exchange Atrum Exchange Atrum                                                                                                    | Computer<br>Lab 306             |        |        |                  |                                                         |                         |                          |        |

![](_page_17_Picture_0.jpeg)

# **Cancel booking**

1. Click on the pencil icon to the right of the reservation to be canceled.

| √тс      | iBC             | OKI     | NG                        |               | Overview 🗂                        | Booking Status 💿 I | Booking () History |                        |                        |                                               |        | O Logout (LIU Huan) |
|----------|-----------------|---------|---------------------------|---------------|-----------------------------------|--------------------|--------------------|------------------------|------------------------|-----------------------------------------------|--------|---------------------|
| 🛗 Da     | ashboar         | d - A   | II                        |               |                                   | ~                  |                    | TH                     | El                     | ✓ THEI CW                                     | ∽ All  | ÷                   |
| <        | Augu            | ist 202 | 4                         | >             |                                   | 11 Sun             | 12 Mon             | 13 Tue                 | 14 Wed 🖄               | 15 Thu                                        | 16 Fri | 17 Sat              |
| 8        | N MON TU        | e wed   | THU 7                     | RI SAT        |                                   |                    |                    | 16:30 - 16:45 LIU Huan | 11:00 - 13:00 LIU Huan | 10:00 - 11:00 LIU Huan                        | K      |                     |
| 2        | 0 29 34         | 31      | 1                         | 2 3           | My Own<br>Booking                 |                    |                    |                        |                        | 11.00 - 12.00 LIO Huan                        |        |                     |
| 4        | 5 6             | 7       | 8                         | 9 10          |                                   |                    |                    |                        |                        |                                               | (1)    |                     |
| • 1      | 1 12 1.         | 14      | 15                        | 6 17          |                                   |                    |                    |                        |                        |                                               |        |                     |
| 1        | 8 19 20         | 21      | 22 3                      | 13 24         | CLE CW                            |                    |                    |                        |                        |                                               |        |                     |
|          | 5 20 2          | 2.5     | 20 0                      | 0 51          |                                   |                    |                    |                        |                        |                                               |        |                     |
| ODay \   | /iew            | ۲       | Noek \                    | lew           | Learning                          |                    |                    |                        |                        |                                               |        |                     |
| Meeting  | Room            |         |                           |               | Advisor                           |                    |                    |                        |                        |                                               |        |                     |
| Search ( | Booking No)     |         |                           | Submit        | One<br>Button<br>Studio -<br>Alex |                    |                    |                        | 11:00 - 13:00 LIU Huan | 10:00 - 11:00 LIU Huan 11:00 - 12:00 LIU Huan |        |                     |
| E Sele   | ict All         |         | Inselect All              |               | (\$103a)                          |                    |                    |                        |                        |                                               |        |                     |
| My       | Own Booking     |         | DLE CW                    |               | Room B -                          |                    |                    |                        |                        |                                               |        |                     |
| Lear     | ming Advisor    |         | One Eutton<br>Viex (6103a | Studio -<br>) | Socrates<br>(S103b)               |                    |                    |                        |                        |                                               |        |                     |
| Roo      | m B - Socrates  |         | Room C - Fl               | ato           |                                   |                    |                    | 16:30 - 16:45 LIU Huan |                        |                                               |        |                     |
| (\$10    | 13b)            | 9       | S 103c)                   |               | Room C -<br>Plato                 |                    |                    |                        |                        |                                               |        |                     |
| Roo (DO  | m D - Aristotle |         |                           |               | (\$103c)                          |                    |                    |                        |                        |                                               |        |                     |
| (500     | <i>(w)</i>      |         |                           |               | 4                                 |                    |                    |                        |                        |                                               |        | • • E               |

![](_page_18_Picture_0.jpeg)

#### **Cancel booking**

- 1. Click "Cancel Single Day Booking"
- 2. Click "ok"

![](_page_18_Picture_4.jpeg)

#### **Email notification - Cancel booking**

Once Cancel booking successful, system will send email for notice and confirmation

#### One Button Studio - Alex (S103a) Booking Cancellation

| - | iBooking System Notification | 下午1:54 |
|---|------------------------------|--------|
| ° | 收件者「您」                       |        |
|   |                              |        |

 $\odot$ 

iBooking: iBooking系統通知

你的預約已被取消 你的預約已取消 為善用資源,如不需要相關設施,請取消預約。 預約內容

| 日期   | 2024-08-15            |
|------|-----------------------|
| 時間   | <u> 10:00 - 11:00</u> |
|      | THEi CW-1/F One       |
| 設施   | Button Studio - Alex  |
|      | (S103a)               |
| 預約者  | LIU Huan              |
| 組織者  | LIU Huan              |
| 會議名稱 | test                  |
| 人數   | 1                     |
| 預約編號 | 20240814-0015         |

# 院 高科 Thei

## **User Settings**

1. Click the user page

2. Edit user setting

| √тс                                   | iBOOKING ng Status 💿 Booking 🕆 Service 🗿 | Resource 🔓 Approve 😂 Payment                                                                                       | 오, Blacklist ① History | 🔄 Statistic 🛛 💮 System | 1 User | O Logout (CHAN YUEN LING JENNIFER) |
|---------------------------------------|------------------------------------------|----------------------------------------------------------------------------------------------------|------------------------|------------------------|--------|------------------------------------|
| User<br>User Accounts<br>Notification | Luser Profile: jenniferchan              |                                                                                                    |                        |                        |        |                                    |
| Config                                | Login                                    | jenniferchan                                                                                                    |                        |                        |        |                                    |
|                                       | User Name                                | CHAN YUEN LING JENNIFER                                                                                            |                        |                        |        |                                    |
|                                       | Language                                 | English                                                                                                    |                        |                        |        |                                    |
|                                       | Roles                                    | THEi_CW - Admin User (Staff)<br>THEi_CW - Staff (AD)<br>THEi_CW - Superadmin (Super users)<br>THEi_TY - Staff (AD) |                        |                        |        |                                    |
|                                       |                                          |                                                                                                    |                        |                        |        | 2 Car Edit                         |

高科院 The

1